If you have a google account, then you can use your account and download Google Chrome Desktop. If you do not have a Google account, then we will provide you with an account and the password.

1. Google Remote Access - this can be found on our resource page at

| https://engagehealthsolutions.com/resources. |
|----------------------------------------------|
|----------------------------------------------|

| J                                                                                                    | 🌸 Resou                         | rces - E | ngage He | alth helps 🗙  | +            |           |                                               |                                                                                  |                                                                                    |                                             |                                                             |                                                  |                                                |                                           |                                 |                                             |                                                     |                                                |                           |               | -            | ٥             | $\times$ |
|----------------------------------------------------------------------------------------------------|---------------------------------|----------|----------|---------------|--------------|-----------|-----------------------------------------------|----------------------------------------------------------------------------------|------------------------------------------------------------------------------------|---------------------------------------------|-------------------------------------------------------------|--------------------------------------------------|------------------------------------------------|-------------------------------------------|---------------------------------|---------------------------------------------|-----------------------------------------------------|------------------------------------------------|---------------------------|---------------|--------------|---------------|----------|
|                                                                                                    | $\leftrightarrow$ $\rightarrow$ | C        | â eng    | agehealthsolu | tions.com/re | sources   |                                               |                                                                                  |                                                                                    |                                             |                                                             |                                                  |                                                |                                           |                                 |                                             |                                                     |                                                |                           | \$            | lb i t       | + Ø           | ÷ ÷      |
|                                                                                                    | Apps                            | 🕒 Yo     | ouTube   | Pandora Int   | ernet Ra 📊   | LinkedIn  | M Inbox - wo6608                              | 5 <mark>sju</mark> Log                                                           | in - Saint Josep                                                                   | *                                           | Engage Health                                               | Solu 🧕                                           | 🚡 Mail - Bill                                  | OMalley                                   | 🦚 Fil                           | e drops - Docu                              | im                                                  | >>                                             | 📙 Ot                      | ther bookmark | s 🛛 🗉        | Readi         | ng list  |
| Engage Resource Center<br>Welcome the Implementation Resource Page for Engage Health!<br>The team at Engage Health utilizes several systems during our client implementations. To facilitate an effective and efficient implementation, the team has pulled together in one<br>convenient webpage, several of the tools most utilized. Your implementation contact will work with you to guide you through the requirements for your deployment. In those<br>situations where additional third-party resources will be required, your implementation contact will walk you through installation using the information below. |                                 |          |          |               |              |           |                                               |                                                                                  |                                                                                    |                                             |                                                             |                                                  |                                                |                                           | -                               |                                             |                                                     |                                                |                           |               |              |               |          |
|                                                                                                    |                                 |          |          | REM<br>G      | ote<br>00    | sup<br>gl | PORT<br>Go<br>Lets<br>or sys<br>perfo<br>comp | SYST<br>ogle Ren<br>ace it, some<br>em problen<br>m installatic<br>ete, there is | EM<br>mote Ac<br>people are te<br>is, the team a<br>ns, setup sys<br>no further ac | CCES<br>echies<br>at Eng<br>stems,<br>ccess | SS<br>gage can help.<br>5, or the like. W<br>to your device | t. In eith<br>Our tear<br>le use Gc<br>e remotel | ner case, yc<br>m can rem<br>oogle Rem<br>Ily. | ou may nee<br>lote into yo<br>ote support | ed a hel<br>our com<br>rt which | ping hand t<br>nputer, unde<br>is easy to u | o walk you thr<br>er your watchfi<br>ise and secure | rough instal<br>iul eyes, and<br>e. One the se | lations<br>I<br>ession is | is            |              |               |          |
|                                                                                                    | م<br>1                          | Sear     | rch      |               | • •          |           | O ⊟† (                                        | note Desktop                                                                     | Setup                                                                              | Set                                         | tup Instructions                                            |                                                  |                                                |                                           | <mark>۶</mark>                  | Ps Id                                       | Xd N                                                | ~ 1                                            | ¢× ₩                      | = 🌰 🛳         | 1:5)<br>5/10 | 7 PM<br>/2021 | )<br>F   |

a. Click on the download button to download Google Chrome Remote Desktop

| Chrome Remote Desktop - Chrome Web Store - Google Chrome                      | - U X                               |
|-------------------------------------------------------------------------------|-------------------------------------|
| chrome.google.com/webstore/detail/chrome-remote-desktop/inomeogfingihgjfjlpep |                                     |
| chrome web store                                                              | sclient@engagehealthsolutions.com ∨ |
| Home > Extensions > Chrome Remote D                                           |                                     |
| Chrome Remote<br>Offered by: https://remotedeskt<br>*** * 1.647   Productiv   | Add to Chrome                       |
| Overview                                                                      |                                     |
| dhante eende deshtep                                                          |                                     |
|                                                                               |                                     |

b. Next Click the Add to Chrome button

| Google Chrome Remote Desktop |                                                                                                    | ::: e |
|------------------------------|----------------------------------------------------------------------------------------------------|-------|
|                              | Remote Access Remote Support                                                                                                    |       |
| This device                  |                                                                                                    |       |
|                              | Ready to install Click "Accept & Install" and follow the prompts. By continuing, you agree to the Google Terms of Service and Privacy Policy. Accept & Install |       |
| Remote devices               |                                                                                                    |       |
|                              | Connect to another computer<br>To remotely access another computer, enter the one-time access code you were given.<br>Access code                              |       |

c. Next click the accept and the install button.

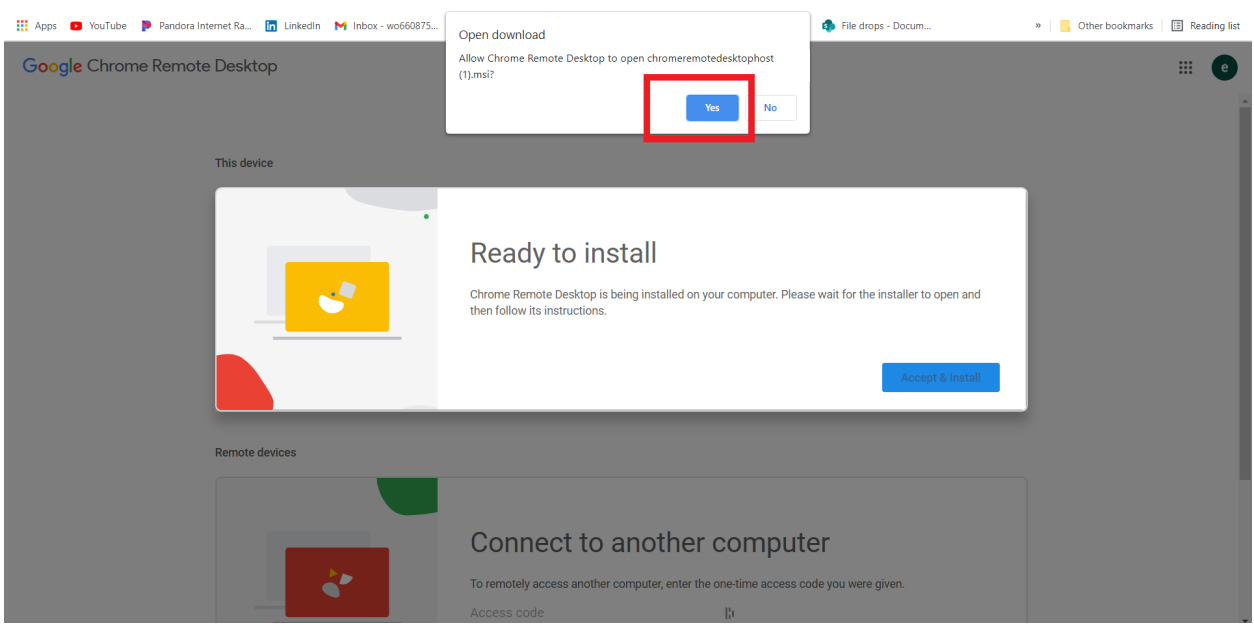

d. Allow Chrome Remote Desktop to open

| Google Chrome Remote Desktop |                                                                                                    | <br>e |   |
|------------------------------|----------------------------------------------------------------------------------------------------|-------|---|
|                              | Remote Access Remote Support                                                                                                    |       | • |
| This device                  |                                                                                                    |       | l |
|                              | Share this screen<br>To let someone else access this computer, click below to generat<br>the code with the person you want to allow access. They will be<br>your keyboard and mouse. |       |   |
| Remote devices               |                                                                                                    |       |   |
|                              | Connect to another computer<br>To remotely access another computer, enter the one-time access code you were given.<br>Access code                                                    |       |   |

e. Once the program is downloaded and installed then click on the Generate Code Button

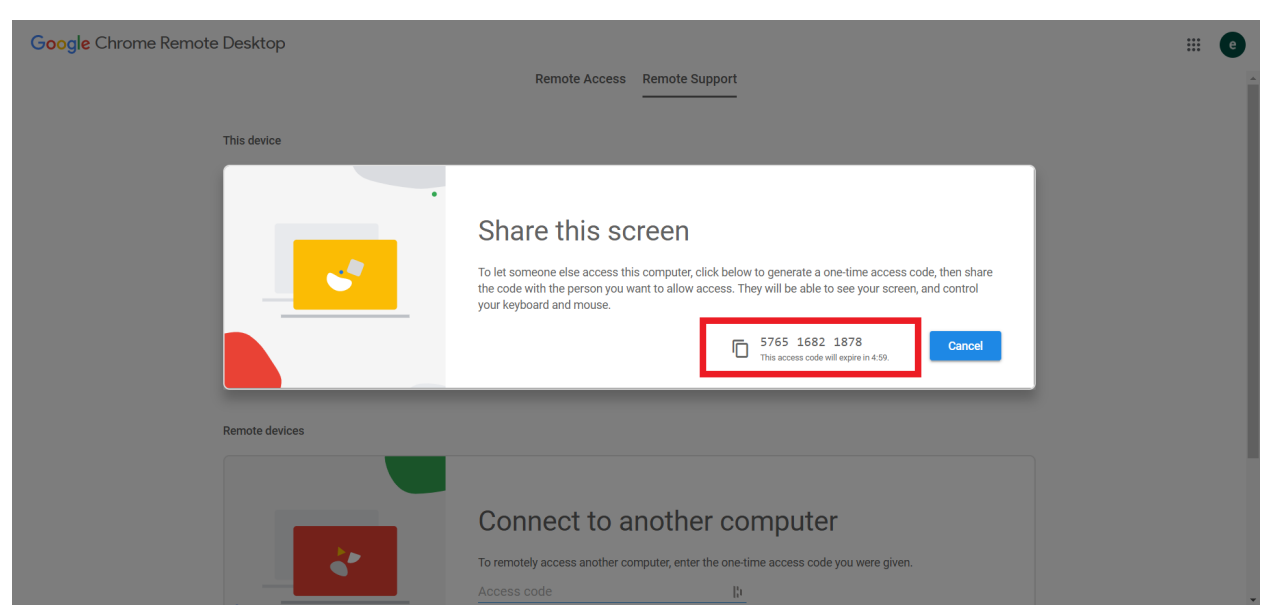

f. Copy the code and paste it in the Microsoft Teams Chat or verbally provide the number to the Engage team. Once we enter the code on our side, we can access your desktop for the installation processes.